## Epic TIPS & TRICKS

## الاشتراك في MyChart واطلب أن تكون وكيلاً

يجب أن يكون لدى الآباء حساب MyChart خاص بهم كي يستطيعوا الوصول إلى حساب أطفالهم. الخطوة الأولى هي أن يقوم الوكيل بإنشاء حساب MyChart خاص به في حال لم يكن لديه بعد. الخطوَّة التالية هي طُلبَ الوصول كوكيل. ستساعد ورقة النصائح هذه الشخص على التسجيلُ في JHM MyChart وطلبً الوصول إلى سجلات الأخرين كوكيل.

- إذا كان للوكيل حساب على MyChart مسبقاً، فيرجى البدء من الصفحة 2 / الخلف.
- إذا كنت ترغب في القيام بهذه العملية عبر الهاتف مع ممثل مكتب المساعدة ، اتصل بالرقم 800-318-4246.

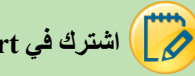

## MyChart اشترك في

إذا كان مقدم الخدمة يساعدك: ضمن شريط أدوات Epic ، انقر على زر إطلاق الصفحة الرئيسية MyChart Home Page) بالأيسية .1 واتبع الخطوات التالية مع الوكيل،

أو يمكن للوكيل اتباع الخطوات التالية. افتحوا صفحة الويب هذه على أجهزتهم الشخصية: https://mychart.hopkinsmedicine.org/MyChart/signup

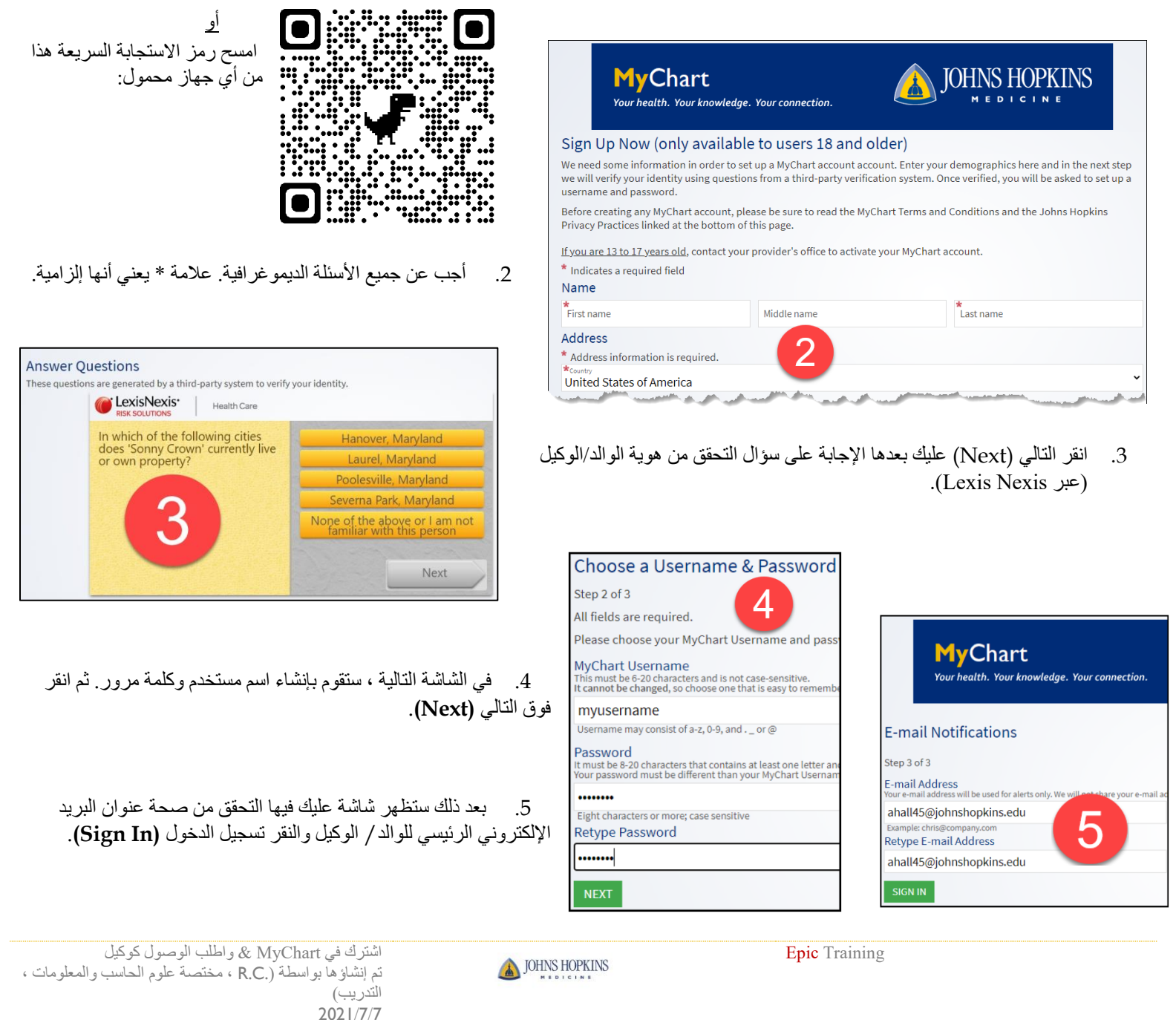

|                                                                                                    |                              | طلب الوصول كوكيل                    |
|----------------------------------------------------------------------------------------------------|------------------------------|-------------------------------------|
| يمكن للموظفين في الموقع منحك الوصول كوكيل على الفور. إذا كان الوكيل خارج الموقع عند الاشتراك، فيمكنهم<br>طلب الوصول كوكيل من خلال MyChart. بمجرد طلب الوصول كوكيل بهذه الطريقة ، سيتم معالجته من قبل<br>مكتب المساعدة في غضون 3-5 أيام. إذا كنت بحاجة إلى الوصول الفوري اتصل 4246-318-800.<br>6. على الصفحة الرئيسية لـ MyChart ، انقر فوق القائمة الخاصة بك في الزاوية اليسرى والبحث عن ' طلب<br>الوكالة ' (Proxy Request).<br>7. انقر على استبيان طلبات الوكالة (Proxy Request). |                              | Your Menu<br>Your Menu<br>Your Menu |
| Questionnaires<br>Optional Questionnaires                                                                                                    | G                            | Sharing                             |
| Request to Update Legal Sex<br>Legal Sex Update Request Not                                                                                                    | yet answered $\rightarrow$   | Proxy Requests                      |
| Pronouns Update Not                                                                                                    | yet answered $\rightarrow$   |                                     |
| Proxy Requests 7 Not                                                                                                    | : yet answered $\rightarrow$ |                                     |

8. أجب على الاستبيان وفقا لذلك. اعتمادا على علاقة الوكيل, قد تأتيك أسئلة مختلفة. بالنسبة لبعض طلبات الوكالة، سيطلب منك تحميل نماذج الموافقة. اسأل طبيبك عن نماذج الموافقة.

Not yet answered  $\rightarrow$ 

COVID-19 Vaccine OPT OUT Form

| Proxy Requests *Indicates a required field. *Child's Eirst Name: |  |
|------------------------------------------------------------------|--|
|                                                                  |  |
| Child's Middle Initial:<br>*Child's Last Name:                   |  |
| *Child's Sex:                                                    |  |
| Non-binary Female Male                                           |  |
| *Child's DOB:                                                    |  |
|                                                                  |  |

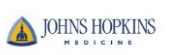